February 8, 2024 Release

# Vantaca Features

### Lockbox – Accounts Receivable

The following changes have been made to **Lockbox** files:

- Added the ability to **Delete** uncommitted Lockbox files.
  - A Delete button has been added to Settings > Import > Lockbox > Review Records.

| view Records Val | id Records   |            |            |              |         |                  |             |          |                  |        |
|------------------|--------------|------------|------------|--------------|---------|------------------|-------------|----------|------------------|--------|
| Save changes     | O Cancel cha | Date       | Assoc Code | Original Ass | Account | Original Account | Amount      | Check No |                  |        |
|                  | T            | <b>T</b>   | T          | T            | T       | T                | \$ <b>T</b> | T        |                  |        |
| /lisc Deposit    |              | 01/19/2024 | MYTH       | MYTH         |         | MYTH0000         | \$10.50     | 100009   | GL Entry Payment | Delete |
| /lisc Deposit    |              | 01/19/2024 | DMTR       | DMTR         |         | DMTR0000         | \$10.50     | 100010   | GL Entry Payment | Delete |
| /lisc Deposit    |              | 01/19/2024 | МҮТН       | MYTH         |         | MYTH0000         | \$12.00     | 100011   | GL Entry Payment | Delete |
| Misc Deposit     |              | 01/19/2024 | DMTR       | DMTR         |         | DMTR0000         | \$12.00     | 100012   | GL Entry Payment | Delete |

- Clicking the button will prompt the following confirmation message, "Are you sure you want to delete this item for \$10.50? This item was deposited at the bank. If further action is required, please contact the bank."
- The **Translation** and **Unmatched** tabs will no longer be displayed on the Review Records screen.
- Users will need to enable the Delete/Undelete Lockbox Items permission under Settings > Roles > Import > Lockbox.

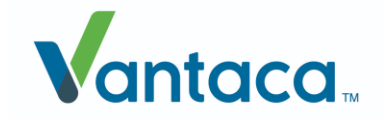

| Security Reports              |                                 |   |
|-------------------------------|---------------------------------|---|
| Screen Name                   | Permissions Allowed             |   |
| Homeowner Specified Values    |                                 |   |
| Homeowner Tags                | Edit Role Security              | × |
| Homeowner Transaction History | ✓ Save changes ♦ Cancel changes |   |
| Lockbox                       | Security                        |   |
| Mamt Fee Billing              | Append                          | Ŷ |
|                               | Delete/Undelete Lockbox Items   |   |
| ing Andreid Inform            |                                 |   |
|                               |                                 |   |
| NA A GOOD ROAL                |                                 | ~ |

• Added the **Deleted Lockbox Items** tab to **Settings > Import**.

| npo  | ts                  |         |       |        |      |         |      |          |           |   |        |            |       |     |     |       |
|------|---------------------|---------|-------|--------|------|---------|------|----------|-----------|---|--------|------------|-------|-----|-----|-------|
| ocki | Deleted Lockbox It  | tems Im | ports |        |      |         |      |          |           |   |        |            |       |     |     |       |
| U    | ndelete             |         |       |        |      |         |      |          |           |   |        |            |       |     |     |       |
|      | Error Msg           |         | Date  | •      | Asso | oc Code | Orig | inal Ass | Account   |   | Origin | al Account | Amo   | unt | Che | ck No |
|      |                     | T       | ti i  | T      |      | T       |      | T        |           | T |        | T          | \$    | T   |     | T     |
|      | - Less than Balance |         | 01/0  | 5/2024 | 1818 | 3       | 1818 |          | 181838305 |   | 181838 | 305        | \$0.7 | 0   | 123 |       |
|      | - Less than Balance |         | 01/0  | 6/2024 | 1818 | 3       | 1818 | 1        | 181846963 |   | 181846 | i963       | \$0.8 | D   | 124 |       |
|      | - Less than Balance |         | 01/0  | 1/2024 | 1818 | 3       | 1818 | ŧ.       | 181834783 |   | 181834 | 783        | \$0.2 | 0   | 127 |       |
|      | - Less than Balance |         | 01/0  | 4/2024 | 1818 | 3       | 1818 |          | 181838210 |   | 181838 | 210        | \$0.5 | 0   | 130 |       |
|      | - Less than Balance |         | 01/0  | 5/2024 | 1818 | 3       | 1818 |          | 181847060 |   | 181847 | 060        | \$0.6 | D   | 131 |       |
|      | - Less than Balance |         | 01/0  | 6/2024 | 1818 | 3       | 1818 |          | 181847096 |   | 18184  | 096        | \$0.7 | D   | 132 |       |

- Tab will display all deleted lockbox items.
- Users with the Delete/Undelete Lockbox Items permission can Undelete deleted Lockbox items by using the checkbox on each deleted item or using the select all checkbox in the column header, and clicking Undelete.
  - Attempting to Undelete a deleted item that is in a closed fiscal period will prompt the following confirmation message, "The date of one or more of the selected items falls within a closed fiscal period. Please reopen the fiscal period in order to undelete the item(s).
  - Attempting to Undelete an item that is not in a closed fiscal period will prompt the following confirmation message, "The selected items will be moved to a file on the Lockbox Review Records screen to be committed. Are you sure you wish to undelete the selected item(s)?"
    - Undeleted entries will each be reassigned a new valid Lockbox File ID.

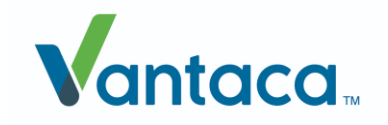

| mpor  | ts                      |       |            |            |              |           |                  |        |          |
|-------|-------------------------|-------|------------|------------|--------------|-----------|------------------|--------|----------|
| Lockb | ox Deleted Lockbox Iter | ms Im | ports      |            |              |           |                  |        |          |
| Ur    | delete                  |       |            |            |              |           |                  |        |          |
|       | Error Msg               |       | Date       | Assoc Code | Original Ass | Account   | Original Account | Amount | Check No |
|       |                         | T     |            | T          | T            | T         | T                | ÷ T    | T        |
|       | - Less than Balance     |       | 01/05/2024 | 1818       | 1818         | 181838305 | 181838305        | \$0.70 | 123      |
|       | - Less than Balance     |       | 01/06/2024 | 1818       | 1818         | 181846963 | 181846963        | \$0.80 | 124      |
|       | - Less than Balance     |       | 01/01/2024 | 1818       | 1818         | 181834783 | 181834783        | \$0.20 | 127      |
|       | - Less than Balance     |       | 01/04/2024 | 1818       | 1818         | 181838210 | 181838210        | \$0.50 | 130      |
|       | - Less than Balance     |       | 01/05/2024 | 1818       | 1818         | 181847060 | 181847060        | \$0.60 | 131      |
|       | - Less than Balance     |       | 01/06/2024 | 1818       | 1818         | 181847096 | 181847096        | \$0.70 | 132      |

- A **System Activity Note** will now be created whenever any of the following Lockbox deletion actions are taken:
  - Delete Lockbox Item

| 01/22/2024 12:41:49 PM | Tyus1 | Note - Import - Lockbox -<br>Delete Item | An item for the amount \$7.50 was deleted from lockbox file ID 729. |
|------------------------|-------|------------------------------------------|---------------------------------------------------------------------|
| Undala                 |       |                                          |                                                                     |

#### Undelete Lockbox Item

| 01/19/2024 1:49:06 PM | Elena | Note - Import - Lockbox -<br>Undelete Item | An item for the amount \$279.00 was undeleted and moved to the Review Records screen for lockbox file ID 724. |
|-----------------------|-------|--------------------------------------------|----------------------------------------------------------------------------------------------------|
|                       |       |                                            |                                                                                                    |

#### o Delete Lockbox File

|                       |       |                           | Field       | Value                                          |
|-----------------------|-------|---------------------------|-------------|------------------------------------------------|
|                       |       |                           | Type        | Lockbox - NCB - bankimages/973098_C:\dev\Test2 |
| 01/10/2024 1:37:38 PM | Flena | Note - Import - Lockbox - | Type        | \LB011995_11142023.txt                         |
| 01/19/2024 1.57.501 M | Liena | Delete File               | Association | N/A                                            |
|                       |       |                           | Date        | 11/14/2023                                     |
|                       |       |                           | File ID     | 722                                            |
|                       |       |                           |             |                                                |

- Each Entry will display the following information:
  - Note Time
  - Author
  - Activity
  - Comment/Note

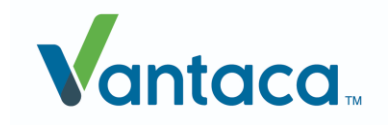

### **Owner Refund – Accounts Payable**

The following changes have been made to Homeowner Refunds:

- Added the ability to manually select the address where the refund will be mailed to.
  - The Address for Refund dropdown has been added to the Adjust Payment form:

| Adjust Payment                                                                          | ;                                                                                                    |
|-----------------------------------------------------------------------------------------|----------------------------------------------------------------------------------------------------|
| Adjustment Date                                                                         | 12/22/2023                                                                                                    |
| Type of Adjustment                                                                      | Refund                                                                                                    |
| Refund Recipient                                                                        | Wolverine v                                                                                                    |
| Address for Refund                                                                      | 7040 Wrightsville Ave Wilmington, N€ 2                                                                                                    |
| Adjustment Amount<br>Descr<br>Attachments<br>(25 MB Upload Limit)<br>Payment Allocation | DC 20500<br>1 Importstreet Suite 101 Importopolis,<br>NC 28425<br>2 Second Mailing Address line one<br>Second town, AL 28425<br>3 Non Mailing Address<br>3 Non Mailing Address<br>4 Randomaddressville, CA 28403<br>t ment |
| Cr                                                                                      | edit \$0.00                                                                                                    |
| ▼ Fee                                                                                   | 25                                                                                                    |
| In                                                                                      | terest \$84.00                                                                                                    |
| Te                                                                                      | emp Late Fee for \$63.06<br>uto Waive Tests                                                                                                    |

- Any property, mailing, and primary mailing addresses will be available as dropdown options.
- +Add New Address can be used to manually enter a new address.

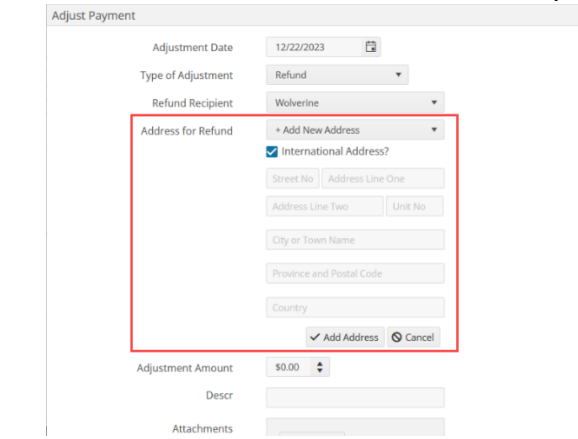

A Refund Address permission has been added to Settings > Roles > Homeowner
> Homeowner Ledger Advanced Adjustments which will control the ability to use the +Add New Address dropdown option:

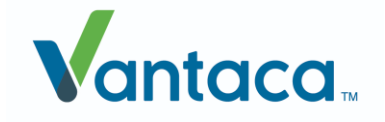

| Securi | ity          | Repor         | U                         |                     |      |    |
|--------|--------------|---------------|---------------------------|---------------------|------|----|
|        | Scree        | en Na         | ime                       | Permissions Allowed |      |    |
|        | Hom          | eown          | er Credit                 |                     | Edit |    |
|        | Hom          | eown          | er Ledger                 |                     | Edit |    |
|        | Hom<br>Adju: | eown<br>stmer | er Ledger Advanced<br>tts |                     | Edit |    |
|        | Hor          | Edit          | Role Security             |                     |      | ×  |
|        | Hor          | ~             | Save changes O Cancel o   | changes             |      |    |
|        | Har          | 0             | Security                  |                     |      |    |
|        | Andre        | 0             | All Charges               |                     |      | ^  |
|        |              |               | Credit Charge Adj         |                     |      |    |
| New /  | Andre        | 0             | Refund Via ACH            |                     |      | it |
| Vew i  | iPad F       |               | Refund Recipient          |                     |      | it |
| New i  | iPad F       | <b>%</b>      | Refund Address            |                     |      |    |

- Added the ability to manually select who receives a refund.
  - The Refund Recipient dropdown has been added to the Adjust Payment form:

| djust Payment                   |                       |                                         |                     |            |  |  |  |
|---------------------------------|-----------------------|-----------------------------------------|---------------------|------------|--|--|--|
| Adjustment                      | Date                  | 12/20/2023                              | <b>:</b>            |            |  |  |  |
| Type of Adjustr                 | nent                  | Refund                                  | *                   |            |  |  |  |
| Refund Recip                    | pient                 | Wolverine                               |                     | •          |  |  |  |
| Adjustment Am                   | ount                  | Wolverine, Log                          | jan                 |            |  |  |  |
| C<br>Attachm<br>(25 MB Upload L | escr<br>ents<br>imit) | Logan<br>Fourth Tenant<br>+ Add New Res | (tenant)<br>cipient |            |  |  |  |
| Payment Allocation              |                       | Transaction Type                        | Balance             | Adjustment |  |  |  |
|                                 | ٠                     | Deposits                                |                     |            |  |  |  |
|                                 |                       | Credit                                  | \$0.00              |            |  |  |  |
|                                 | ٠                     | Fees                                    |                     |            |  |  |  |
|                                 |                       | Interest                                | \$84.00             |            |  |  |  |
|                                 |                       | Temp Late Fee for<br>Auto Waive Tests   | \$63.06             |            |  |  |  |
|                                 |                       | Acrazycharge                            | \$0.00              |            |  |  |  |

- Homeowner, Primary Owner, Second Owner, Primary Tenant, etc will appear on the dropdown, if available for the property, as available options.
  - +Add New Recipient can be used to manually enter a new recipient's information.
    - Textbox supports up to 200 characters.
    - Recipient will not be added to the account and only viewable on the refund they were added to.
- A Refund Recipient permission has been added to Settings > Roles > Homeowner > Homeowner Ledger Advanced Adjustments which will control the ability to use the +Add New Recipient dropdown option:

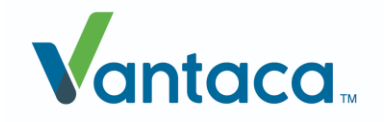

| Secur | ity           | Report | ts                       |                     |      |      |     |
|-------|---------------|--------|--------------------------|---------------------|------|------|-----|
|       | Scree         | n Nai  | me                       | Permissions Allowed |      |      |     |
|       | Home          | eowne  | er Credit                |                     | Edit |      |     |
|       | Home          | eowne  | er Ledger                |                     | Edit |      |     |
|       | Home<br>Adjus | tmen   | er Ledger Advanced<br>ts |                     | Edit |      |     |
|       | Hor           | Edit I | Role Security            |                     |      | ×    |     |
|       | Hor           | ~      | Save changes O Cancel    | changes             |      |      |     |
|       | Har           | □      | Security                 |                     |      |      |     |
| New.  | Andro         | 0      | All Charges              |                     |      | ^    | it  |
|       |               |        | Credit Charge Adj        |                     |      |      |     |
| New   | Andro         | 0      | Refund Via ACH           |                     |      |      | IT  |
| New   | iPad F        |        | Refund Recipient         |                     |      |      | it  |
| New   | iPad F        |        | Refund Address           |                     |      | -    | it  |
| New   | Mobile        | App II | nspector                 |                     |      | / EC | Jit |

- Added the ability to attach refund documentation to an invoice when refunding.
  - An **Attachments** field has been added to the Adjust Payment form:

|               | Adjustment I               | Date          |              | 12/12/20                  | 23        | Ť.       |         |      |  |
|---------------|----------------------------|---------------|--------------|---------------------------|-----------|----------|---------|------|--|
|               | Type of Adjustr            | nent          |              | Refund                    |           | •        |         |      |  |
| Adjustment Am |                            |               |              | \$0.00                    | \$        |          |         |      |  |
|               | D                          | escr          |              |                           |           |          |         |      |  |
|               | Attachm<br>(25 MB Upload L | ents<br>imit) |              | Select                    | files     | ]        |         |      |  |
|               | Payment Allocation         |               | Tran         | saction Ty                | pe        | Balance  | Adjustr | nent |  |
|               |                            | • Depo        |              | sits                      |           |          |         |      |  |
|               |                            |               | Cred         | lit                       |           | \$0.00   |         |      |  |
|               |                            | •             | Fees         |                           |           |          |         |      |  |
|               |                            |               | Inter        | est                       |           | \$154.00 |         |      |  |
|               |                            |               | Tem<br>Auto  | p Late Fee f<br>Waive Tes | for<br>ts | \$116.22 |         |      |  |
|               |                            |               | Acrazycharge |                           |           | \$0.00   |         |      |  |

- Any uploaded attachments can be viewed via the green paperclip icon on the invoice action item and in the Board and Homeowner Portal.
- Updated the Invoice and Check Processing function to accommodate the new abilities to select the Address for Refund and Refund Recipient when performing a refund.
  - The new refund name and address, when applicable, will be displayed on the check, invoice details, and service provider invoice details.

### Invoice Date – AP/AR

Invoice Date will now represent the date that the invoice was paid on the **Invoice > Ready for Payment** screen.

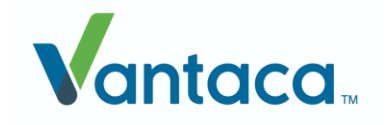